# brother

# Hurtig referencevejledning

# **TD-2020 TD-2120N TD-2130N**

Tak, fordi du har købt Brother TD-2020/2120N/2130N. TD-2020/2120N/2130N (omtales herefter som "printeren") er en strømforsynet termoprinter til skrivebordet Sørg for at læse Brugsanvisning (cd-rom), Produktsikkerhedsguide (trykt), Hurtig referencevejledning (denne vejledning), Softwarebrugsanvisning (cd-rom) og Netværksbrugsanvisning (cd-rom: kun TD-2120N/2130N), inden du bruger printeren. Vi anbefaler, at du opbevarer disse dokumenter, så du har dem ved hånden på et senere tidspunkt. Du kan hente de nyeste brugsanvisninger ved at besøge Brother Solutions Center på http://support.brother.com, hvor du også kan finde de nyeste drivere og hjælpeprogrammer til din printer, få produktsupport og svar på ofte stillede spørgsmål (FAQ). Indstillingerne kan ikke bruges med TD-2020. Indstillingerne kan bruges med TD-2120N/2130N. Du kan finde flere oplysninger i Brugsanvisning.

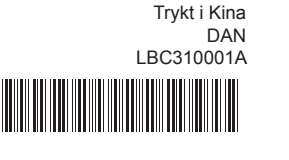

# Installation af printerdriveren og softwaren

Skærmbilledet herunder kan variere fra det faktiske produkt.

## **BEMÆRK**

- Hvis du bruger Windows<sup>®</sup> 8, skal du sørge for, at Adobe<sup>®</sup> Reader<sup>®</sup> er standardprogrammet til åbning af PDF-filer, og at Internet Explorer er standardwebbrowseren.
- Sæt installations-cd-rom'en i cd-rom-drevet. Hvis sprogskærmen vises, skal du vælge dit sprog.

## 8 Klik på [Standardinstallation].

Du kan finde brugsanvisningen ved at klikke på [Brugsanvisninger].

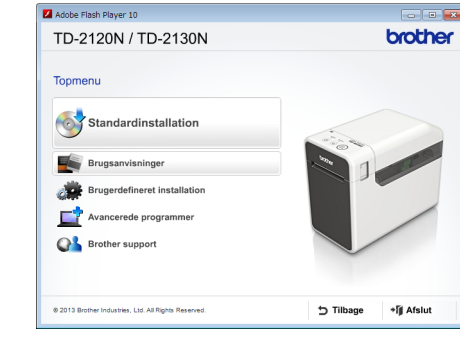

- Læs licensaftalen, og klik på [Accepter], hvis du accepterer vilkårene og betingelserne.
- 4 Klik på [Installer] for at starte installationen, og følg vejledningen på skærmen for at gennemføre standardinstallationen.

Du kan finde flere oplysninger i Brugsanvisningen på cd-rom'en.

# Udpakning af TD-2020/2120N/2130N

Kontroller, at emballagen indeholder de følgende komponenter, inden du bruger printeren. Hvis en komponent mangler eller er beskadiget, skal du kontakte din Brother-forhandler

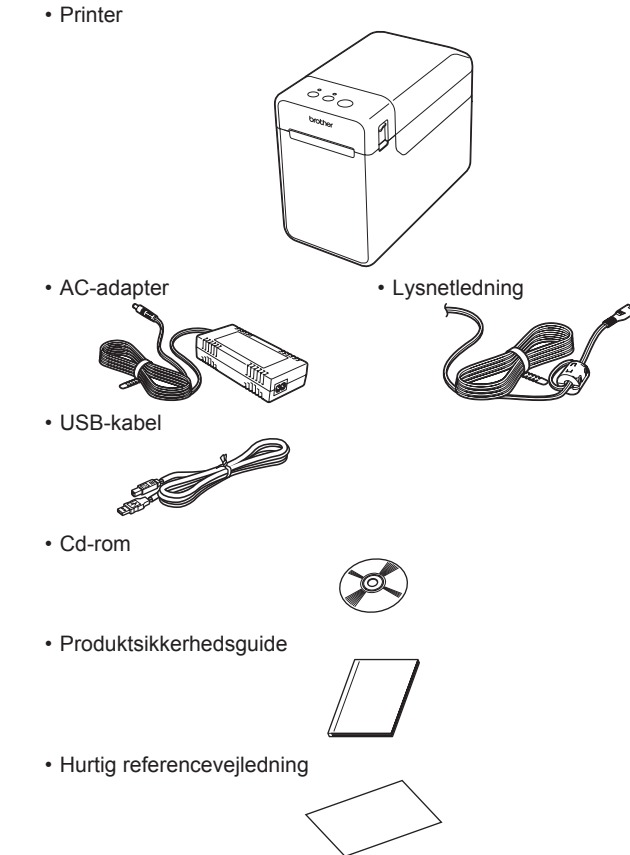

# Isættelse af RD-rullen

- 1 Tryk på 🖞 (tænd/sluk-knappen), og hold den nede for at slukke
- Tryk på udløserhåndtaget for låget (1) på hver side, og løft op for at åbne RD-rullerummets låg.
- Åbn mediestyrene ved at løfte justeringshåndtaget til mediestyret (2) op og trække mediestyret udad.

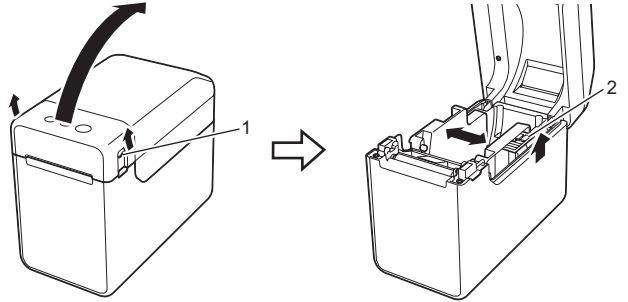

Ilæg RD-rullen, så labelerne indføres med den side opad, som der skal udskrives på (1).

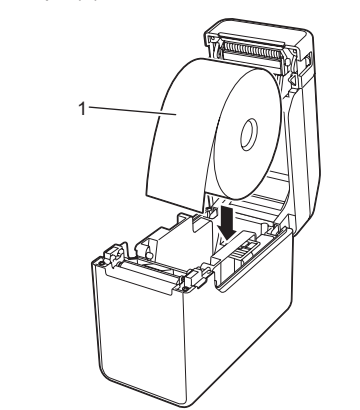

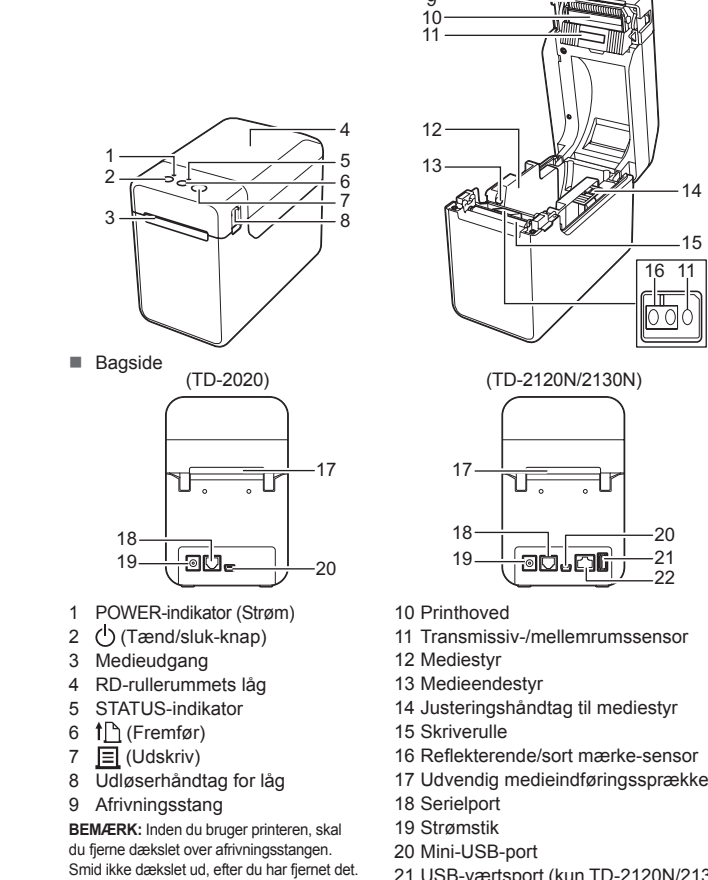

Generel beskrivelse

Forside

# 21 USB-værtsport (kun TD-2120N/2130N) 22 Ethernet-netværkspor (kun TD-2120N/2130N)

# Isættelse af RD-rullen (fortsat)

For at undgå personskade, når printerer

afrivningsstangen.

kke er i brug, skal du fastgøre dækslet til

8 Mens du l
øfter justeringsh
åndtaget til mediestyret (1), skal du skubbe begge mediestyrene (2) ind, så de passer til papirets bredde

Indfør enden af RD-rullen under medieendestyrene (3)

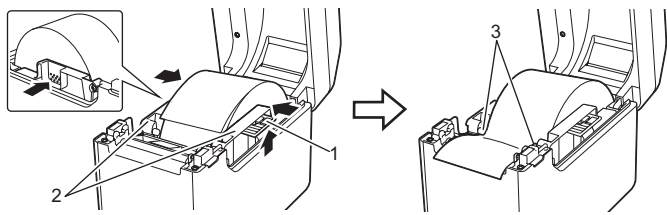

- Placer enden af papiret centreret over skriverullen og lidt ud af medieudgangen.
- 6 Luk RD-rullerummets låg ved at trykke ned på det, indtil det klikker på plads

Tryk på () (tænd/sluk-knappen) for at tænde printeren. Når papiret er blevet lagt i, skal du kontrollere, om transmissiv-/ mellemrumssensoren og trekanten på printeren er ud for hinanden, eller om der er et sort mærke på papiret, Kontroller, om det sorte mærke er ud for centerlinjen på den reflekterende/sorte mærke-sensor.

# Udskrivning

- Installer printerdriveren og softwaren.
- Ø Kontroller, om printeren har den korrekte strømkilde. (Sørg for, at AC-adapteren er tilsluttet en stikkontakt, eller at der er installeret et helt opladet genopladeligt Li-ion-batteri.)
- 3 Tænd printeren. POWER-indikatoren (Strøm) lyser grønt.
- 4 Tilslut printeren til en computer.
- 6 Sæt RD-rullen i.
- Odskriv kvitteringer eller labeler.
- Tag den ene side af det udskubbede medie, og træk det opad og skråt mod den anden side.
- Du kan finde flere oplysninger i Brugsanvisningen på cd-rom'en.

# Tilslutning af printeren til en stikkontakt

Tilslut AC-adapteren til printeren, og tilslut derefter lysnetledningen til en stikkontakt

- Tilslut AC-adapteren til printeren.
- 2 Tilslut lysnetledningen til AC-adapteren.
- ③ Tilslut lysnetledningen til en stikkontakt i nærheden (100-240 V, 50-60 Hz).

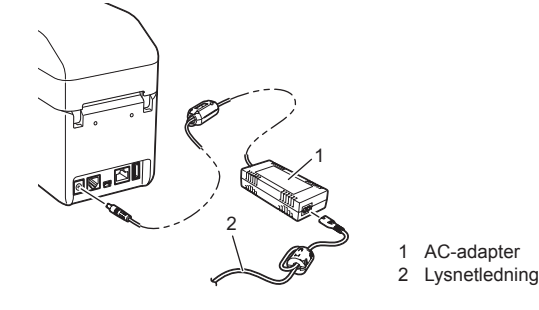

# Udskrivning af printerkonfigurationsoplysningerne

Du kan bruge 🤳 (Udskriv) til at udskrive en rapport med en liste over følgende printerindstillinger:

- Programversion
- Printers brugshistorik
- Manglende punkt-testmønster
- Liste over overførte data Kommunikationsindstillinger

# **BEMÆRK**-

- Du kan bruge [Enhedsindstillinger] i "Printerindstillingsværktøj" til på forhånd at angive de elementer, der skal udskrives Nodenavnet vises også i kommunikationsindstillingerne. Standardnodenavnet er "BRWxxxxxxxxxx". ("xxxxxxxxxx" er baseret på printerens MAC-adresse/Ethernet-adresse.)
- Sørg for, at der er ilagt en 58 mm bonrulle, og at RD-rullerummets låg er lukket.
- 2 Tænd printeren.
- POWER-indikatoren (Strøm) begynder at blinke grønt, og printerkonfigurationsoplysningerne udskrives.

## BEMÆRK -

- Til udskrivning af printerkonfigurationsoplysningerne anbefaler vi brug af en 58 mm bonrulle. Den længde, der kræves til udskrivning, afhænger af de
- oplysninger, der skal udskrives.
- Printerkonfigurationsoplysningerne kan også udskrives via [Enhedsindstillinger] i "Printerindstillingsværktøj".

Du kan finde flere oplysninger i Brugsanvisningen på cd-rom'en.

Fejlfinding

POWER-indikatoren (Strøm) lyser ikke Er lysnetledningen sat korrekt i

Er der nogen, der udskriver via netværket?

Kontroller, at medieudgangen ikke er blokeret.

for aftagerfunktionen er korrekt angivet.

Rengør printhovedet eller skriverullen

Udskrevne stregkoder kan ikke læses.

Prøv at bruge en anden scanner.

Slip 🖒 (tænd/sluk-knappen).

Jeg vil nulstille intervalfeltet.

blinker orange 3 gange.

[Giv udskrivningskvaliteten prioritet].

Jeg vil annullere det aktuelle udskriftsjob.

For at nulstille printeren skal følgende procedure udføres

Fjern RD-rullen, og installer den så igen.
Kontroller, at RD-rullerummets låg er lukket korrekt.

1-3

Sørg for, at printeren er tændt, og tryk derefter på 🖒 (tænd/sluk-knappen).

Mens du holder 🖞 (tænd/sluk-knappen) nede, skal du trykke på † 🗋 (fremføringsknappen) 6 gange.

Alle de data, der er overført fra computeren, slettes, og printeren nulstilles til fabriksindstillingerne.

Hold 🧮 (Udskriv) nede i mindst 5 sekunder, indtil indikatorerne POWER (Strøm) og STATUS

2

Mediet kan ikke indføres til begyndelsen af en label/der opstod en feil. Hvis der opstår en fremføringsfejl, skal du bruge det brugerdefinerede labelværktøj til at tildele

- Kontroller, at lysnetledningen er sat korrekt i. Hvis den er sat korrekt i, kan du prøve at sætte den i en anden stikkontakt.
- Sørg for at bruge en original Brother-adapter
- Er det genopladelige Li-ion-batteri (ekstraudstyr) installeret korrekt? Hvis det genopladelige Li-ion-batteri (ekstraudstyr) bruges, skal du kontrollere, at det er
- Hvis POWER-indikatoren (Strøm) stadig ikke lyser, skal du kontakte Brother Support.

## Indikatorerne viser, at printeren er i boottilstand.

- AC-adapteren var frakoblet, mens firmwaren blev opdateret, og printeren startede i boottilstand da den startede næste gang.
- Dette problem skal løses. Kontakt din forhandler eller Brother Support for at få hjælp.

### ndikatorerne viser, at printeren nedkøler. Printhovedet eller motoren er for varm

- Printhoved:
- Hvis printhovedet bliver for varmt, kan det muligvis frembringe billeder på papiret på steder. hvor der ikke skal udskrives. Denne tilstand er normal ved udskrivning af et stort antal dokumenter med høj udskrivningstæthed. Printeren standser og genoptager udskrivningen, når printhovedet er kølet ned. For at undgå eller udskyde denne tilstand kan du udskrive med en lysere tæthedsindstilling, reducere de sorte områder, der skal udskrives (fiern f.eks. baggrundsskygger og farver i grafer og præsentationsdokumenter). Sørg også for, at printeren har tilstrækkelig ventilation og ikke er anbragt på et lukket område. Motor
- Hvis printeren bruges konstant, bliver motoren for varm. I det tilfælde standser printeren og BEMÆRK: Denne tilstand kan opstå oftere, når printeren bruges ved store højder
- (over 3.048 m) grundet en lavere lufttæthed til afkøling af printeren

## Indikatorerne viser, at der er opstået en systemfejl.

Hvis denne tilstand opstår, skal du slukke printeren og derefter kontakte din forhandler eller Brother Support.

### Printeren udskriver ikke

- Sidder et kabel løst?
- Kontroller, at kablerne er tilsluttet korrekt. Blinker STATUS-indikatoren?
- Der er opstået en fejl. Kontroller oplysningerne om fejlen i "Indikatorer" herunder, og se derefter "Hvis STATUS-indikatoren blinker rødt". Mediet indføres ikke korrekt.

- Er printhovedet eller skriverullen snavset? Printhovedet forbliver normalt rent ved normal brug, men støv eller snavs fra skriverullen kan
- sidde fast på printhovedet. Hvis dette sker, skal du rengøre printhovedet eller skriverullen.
- Er sensorerne i den korrekte position?
- Kontroller, at sensorerne er i den korrekte position.
- Er oplysningerne om papirstørrelse registreret i printeren? Hvis oplysningerne om papirstørrelse ikke er blevet registreret i printeren, bliver mediet ikke
- indført korrekt.

# Indikatorer

| <b>=</b> Inc                                                                                            | idikatoren er tændt                       |                                            |   |   | F<br>( |
|----------------------------------------------------------------------------------------------------|-------------------------------------------|--------------------------------------------|---|---|--------|
| - <b>—</b> = Ind                                                                                        | dikatoren blinker                         |                                            |   |   |        |
| $ \mathbf{G} = \mathbf{G} \mathbf{G} \mathbf{G} \mathbf{G} \mathbf{G} \mathbf{G} \mathbf{G} \mathbf{G}$ |                                           |                                            |   | - | (:     |
| POWER<br>(Strøm)                                                                                        | STATUS                                    | Beskrivelse                                |   |   |        |
| G                                                                                                    |                                           | Printeren er tændt<br>Initialiserer        |   |   |        |
|                                                                                                    | 0                                         | RD-rullerummets låg er åbent               |   |   |        |
| G-Ò                                                                                                    |                                           | Modtager data<br>Overfører/importerer data |   |   |        |
| o-``#`-                                                                                                 |                                           | Nedkøler nu                                |   |   |        |
| OLO (3 gange) (3 gange)                                                                                 |                                           | Nulstiller intervalfeltet                  |   | - |        |
| O<br>(1 gang)                                                                                           | O Initialisering gennemført               |                                            | - |   |        |
| G                                                                                                    | G R- Fejl 1 Sexund) Fejl finding" herover |                                            |   |   |        |
| G                                                                                                    | G R · · · · · · · · · · · · · · · · · ·   |                                            |   |   |        |

| POWER<br>(Strøm) | STATUS                            | Beskrivelse                                                                                                    |  |  |
|------------------|-----------------------------------|----------------------------------------------------------------------------------------------------|--|--|
| R-)              | R-)                               | Systemfejl                                                                                                    |  |  |
| R                | (Slukket)                         | I boottilstand                                                                                                    |  |  |
| O∎]<br>(3 gange) | G<br>(3 gange)                    | Nulstilling i gang                                                                                                    |  |  |
| 0                |                                   | I masselagringstilstand                                                                                                    |  |  |
| 0                | G<br>(1 gang)                     | Behandler fil i masselagringstilstand                                                                                                    |  |  |
|                  | G                                 | <ul> <li>Trådløst LAN er tændt, og forbindelse er oprettet*         <ul> <li>(ved brug af WLAN-forbindelse</li> <li>(ekstraudstyr))</li> </ul> </li> <li>Bluetooth er tændt*         <ul> <li>(ved brug af Bluetooth-forbindelse</li> <li>(ekstraudstyr))</li> </ul> </li> <li>USB-værtsport er tilsluttet en understøttet         <ul> <li>optender</li> </ul> </li> </ul> |  |  |
|                  | G<br>(En gang hvert<br>3. sekund) | Trådløst LAN er tændt, og forbindelse er ikke<br>oprettet*<br>(ved brug af WLAN-forbindelse (ekstraudstyr))                                                                                                    |  |  |
|                  | G-                                | Indstiller nu WPS*<br>(ved brug af WLAN-forbindelse (ekstraudstyr))                                                                                                    |  |  |
|                  | G<br>(3 gange)                    | Bluetooth skiftet*<br>(ved brug af Bluetooth-forbindelse<br>(ekstraudstyr))                                                                                                    |  |  |

\* Kun TD-2120N/2130N

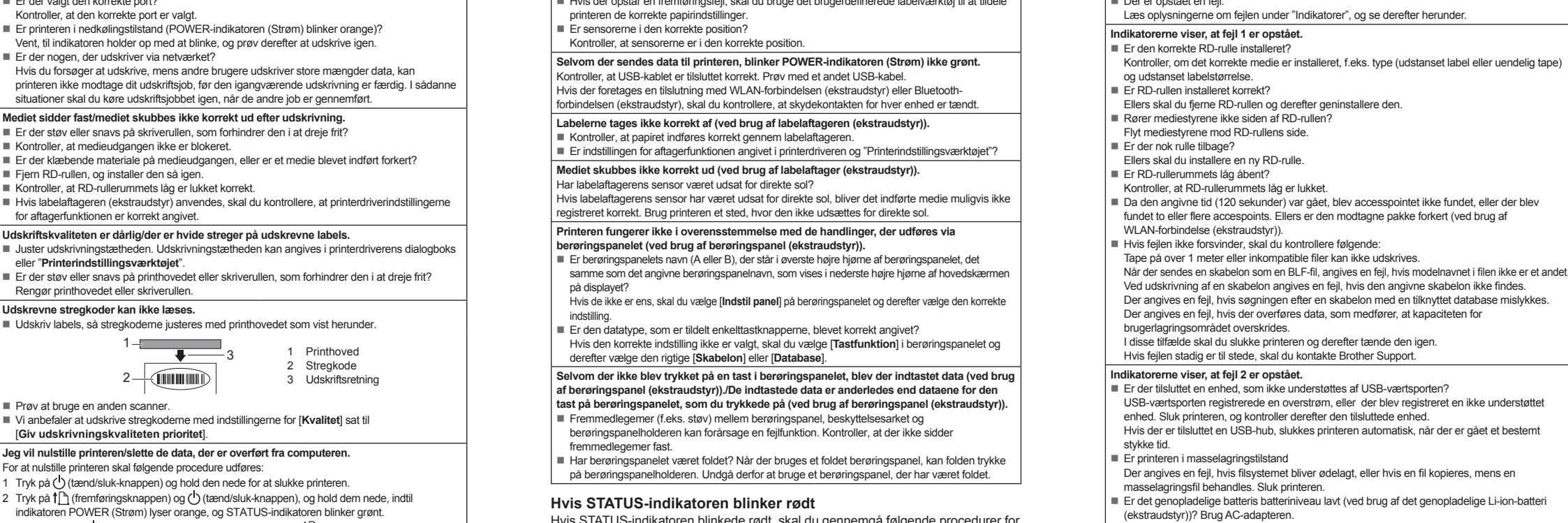

Hvis STATUS-indikatoren blinkede rødt, skal du gennemgå følgende procedurer for at løse problemet:

Hvis problemet stadig ikke er løst, skal du slukke printeren og derefter tænde den igen. Hvis fejlen stadig er til stede, når ovennævnte procedure er gennemført, skal du kontakte Brother Support.

Brother Developer Center: http://www.brother.com/product/dev/ Ofte stillede spørgsmål (FAQ), produktsupport, tekniske spørgsmål og driveropdateringer og hjælpeprogrammer: http://support.brother.com

# Vedligeholdelse af printhovedet Brug en tør vatpind til at børste printhovedet (1) af med.

Er det genopladelige batteri ikke genopladet (ved brug af det genopladelige Li-ion-batteri

Hvis batteriet ikke er opladet efter et bestemt stykke tid, er genopladningen mislykket. Brug

Er den trådløse LAN- eller Bluetooth-forbindelse blevet afbrudt (ved brug af WLAN-forbindelse

Den trådløse LAN- eller Bluetooth-forbindelse, der blev etableret, mens printeren var tændt.

Der kan foretages vedligeholdelse af printeren efter behov. Nogle miljøer

kræver dog, at der foretages vedligeholdelse mere regelmæssigt (f.eks.

i støvede miljøer). Hvis snavs eller støv ikke fjernes, kan der være hvide

blev afbrudt. Sluk printeren, kontroller, at skydekontakten for WLAN-forbindelsen eller

Bluetooth-forbindelsen er tændt, og tænd derefter printeren igen.

Vedligeholdelse af printeren

streger på de udskrevne labels, eller medier kan sidde fast.

## Vedligeholdelse af skriverullen

(ekstraudstyr))? Brug AC-adapteren.

eller Bluetooth-forbindelse (ekstraudstyr))?

(ekstraudstyr))?

AC-adapteren.

Brug et stykke tape til at fjerne snavs fra skriverullen (2).

## Vedligeholdelse af medieudgang

Hvis der samler sig klæbende materiale på medieudgangen (3), og mediet sidder fast, skal du fjerne printerens lysnetledning fra stikkontakten og derefter rengøre medieudgangen med en klud, der er let fugtet med isopropylalkohol.

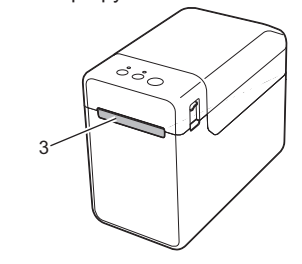

# Internetadresser

Brother Global-webstedet: http://www.brother.com

Tryk på () (tænd/sluk-knappen) én gang.